## AccuMic<sup>™</sup> PC

# ClearOne

## Select and Adjust Far-End Microphone Balance

- You must select Microphone in the Recording Control window to ensure audio is being sent to the far end.
- 1. Open Volume Control panel.
- 2. On the Options menu, click Properties.
- 3. In the Properties window, click Recording.

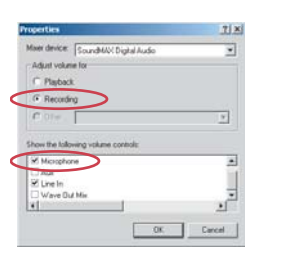

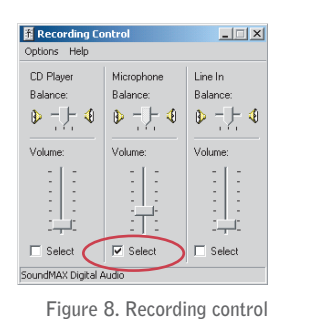

Figure 7. Recording

- 4. Select the Microphone check box.
- 5. Click **OK** to open the Recording Control window.
- 6. Click the Select check box for Microphone Balance.
- 7. Use the volume slider to adjust the volume of the audio being sent to the far end.

#### **USING THE ACCUMIC**

#### To Mute the AccuMic

- 1. Press the Mute button (on top of the mic pad) to mute the AccuMic PC mic elements. The LEDs will turn red.
- 2. Press Mute again to unmute the mics. The Leds will turn green.
- When using two connected AccuMics, pressing the Mute button on either unit will mute/unmute both AccuMic mic pads.

@ 2004 ClearOne Communications, Inc. All rights reserved. Information in this document subject to change without notice. 800-157-002 Rev. 1.0

ClearOne Communications ~ 1825 Research Way, Salt Lake City, UT 84119 ~ 1-800-945-7730 ~ www.clearone.com

Audio Conferencing

### III CONNECTING THE ACCUMIC<sup>™</sup> PC

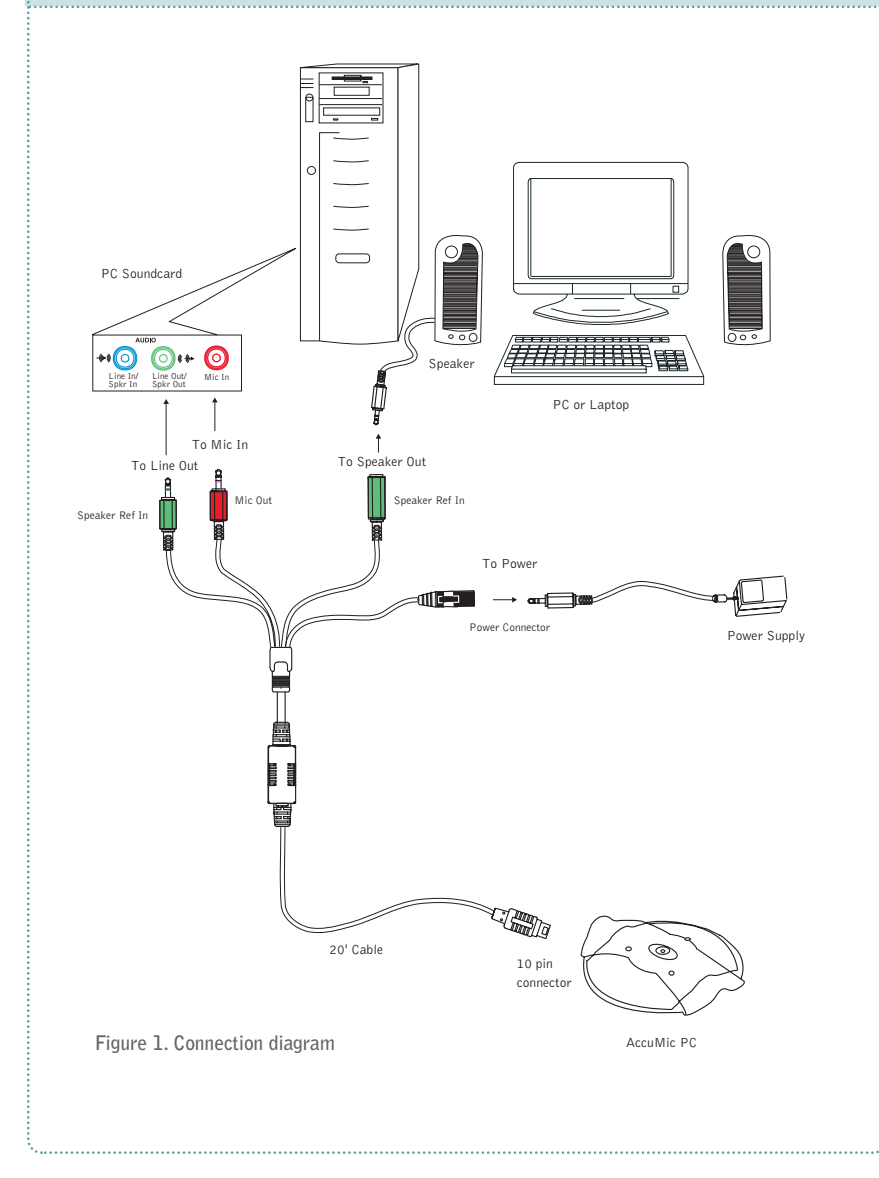

## **Getting Started Guide**

## AccuMic PC

## **Getting Started Guide**

#### **CONFIGURING VOLUME CONTROL SETTINGS**

#### Open the Volume Control Panel

- 1. From the Start Menu, go to Settings, then Control Panel.
- 2. Double click the Sounds and Multimedia icon to open Sounds and Multimedia Properties.
- 3. Select the Audio tab and click Volume in the Sound Playback section.

| nds and<br>Sounds          | Multimedia Properties                    |  |  |
|----------------------------|------------------------------------------|--|--|
| Sound                      | Playback                                 |  |  |
| <b>4</b>                   | Preferred device: SoundMAX Digital Audio |  |  |
|                            | Volume Advanced                          |  |  |
| Sound                      | Recording                                |  |  |
| P                          | Preferred device:                        |  |  |
| 13                         | SoundMAX Digital Audio                   |  |  |
|                            | Volume Advanced                          |  |  |
| MIDI Music Playback        |                                          |  |  |
| <b>1</b>                   | Preferred device:                        |  |  |
| <u>in a</u>                | Microsoft GS Wavetable SW Synth          |  |  |
|                            | Volume About                             |  |  |
| Use only preferred devices |                                          |  |  |
|                            | OK Cancel Apply                          |  |  |

Figure 2. Sounds and Multimedia Properties

The Volume Control panel will open.

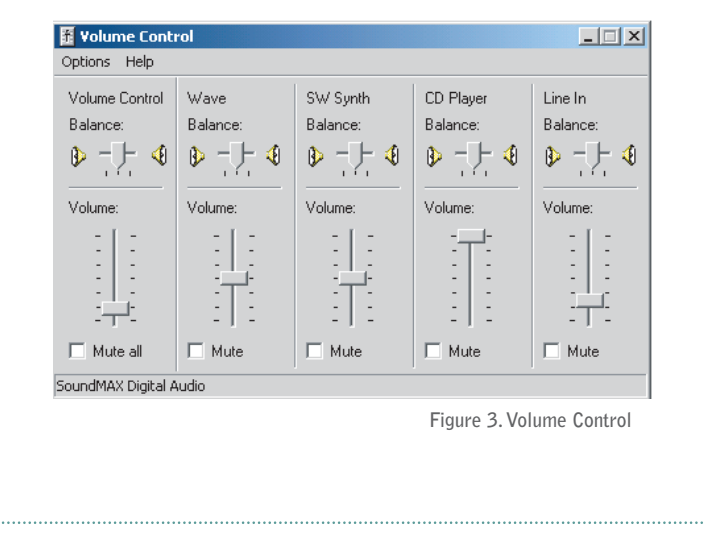

#### Mute Near-End Microphone Balance

- You must mute the microphone balance to prevent local audio from looping back through your loudspeakers and causing feedback problems.
- 1. Open Volume Control panel.
- 2. On the Options menu, click Properties.
- 3. In the Properties window, click Playback.

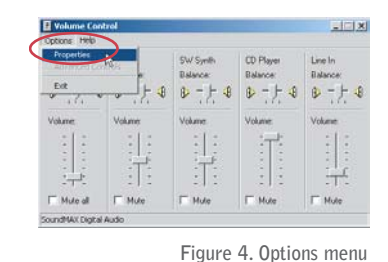

| - 1 | Properties                           | ? ×    |
|-----|--------------------------------------|--------|
|     | Mixer device: SoundMAX Digital Audio | •      |
|     | Adjust volume for                    |        |
|     | Playback                             |        |
| 1   | C Recording                          |        |
|     | C Other                              | ~      |
|     | Show the following volume controls:  |        |
| <   | Microphone                           | 1      |
|     | ✓ Line In                            | -      |
|     | •                                    |        |
|     | OK                                   | Cancel |

Figure 5. Playback

- 4. Scroll down and select the Microphone check box.
- 5. Click **OK**.

The volume control window now displays the settings for Microphone Balance.

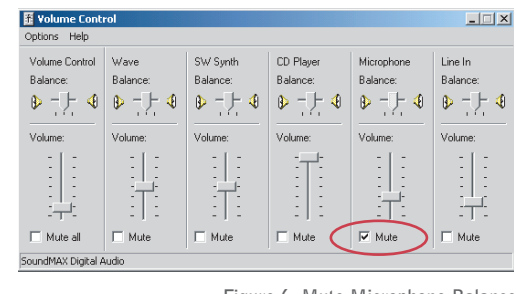

Figure 6. Mute Microphone Balance

6. Select the Mute check box for Microphone Balance.